# <u>Foreign Travel Process</u>

## Concur Homepage

Start on homepage to create a new foreign travel request

# NEW

Push the "New" field at the top of the page and select "Start a Request". The required fields are marked with a red asterisk.

## **Destination Field**

Provide a Location where the trip will occur. Add an identifier such as a date to be able to locate.

## Provide start and end dates.

## Travel Classification

Indicate the type of travel from the drop down.

#### Traveler Type

Select traveler type from the drop down.

#### **Contracts & Grants**

Default to "NO"

## Trip Purpose & Benefit

Enter a detailed description of the trip. Include how the trip benefits the system or University. (limited to 500 characters)

## Foreign Country

You may enter up to 4 countries if you need more, add in the notes section. The listed countries in this field will determine if you need special routing through Risk Management.

# Department/Sub Department

Start by typing the department code. As you type a list will filter down.

# Account Field

Enter an account number for Insurance billing.

## **Create Request**

Press button at the bottom of the page and then press approve and yes for final confirmation.